## SLEDOVÁNÍ PLNĚNÍ ČINNOSTÍ A DATA AKTIVIT

Sledování plnění činností a data aktivit se nově nachází pod každým materiálem či činností v kurzu. Tato funkce umožňuje studentům lépe se orientovat v povinnostech a jejich stavu. Studenti mohou označovat, co již mají splněno a co je ještě čeká, případně v jakém časovém horizontu. V nastavení kurzu je možné nastavit nejen sledování, ale i data všech aktivit.

| V Test zkouškový                    |       |
|-------------------------------------|-------|
| Otevřeno: Pondělí, 27. září 2021,   | 12.48 |
| Zavře se: Pondělí, 27. září 2021, 7 | 12.58 |
| Označit jako hotovo                 |       |

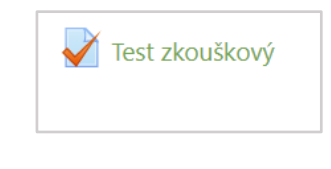

Na úrovni kurzu (pod ozubeným kolečkem) kliknete na UPRAVIT NASTAVENÍ, pak sjedete dolů až na záložku SLEDOVÁNÍ PLNĚNÍ a tam nastavíte u položky "Povolit sledování plnění" políčko ANO/NE. Tím povolíte/zrušíte sledování plnění v celém kurzu.

| <b>\$</b> -         |                                                |
|---------------------|------------------------------------------------|
| Upravit nastavení   |                                                |
| Absolvování kurzu   | V Test zkouškový                               |
| ▼ Filtry            |                                                |
| Nastavení hodnocení | Označit jako hotovo                            |
| 🖥 Záloha            |                                                |
| 1 Obnovit           |                                                |
| 1 Import            |                                                |
| 2 Kopírovat kurz    | Sledování plnění                               |
| ← Reset             |                                                |
| 🕀 Repozitáře        | Povolit sledování plnění 🕜 Ano 🗢               |
| Více                | Zobrazit podmínky dokončení aktivity 🕄 🛛 Ano 🗢 |
|                     |                                                |

Pokud chcete povolit/zrušit zobrazení dat aktivit kliknete znovu na UPRAVIT NASTAVENÍ, pak sjedete dolů až na záložku VZHLED a tam nastavíte u položky "Zobrazit data aktivity" políčko ANO/NE. Tím povolíte/zrušíte sledování dat aktivit v celém kurzu.

| <ul> <li>Vzhled</li> </ul>    |              |                                         |
|-------------------------------|--------------|-----------------------------------------|
| Vnutit motiv                  | Nevnucovat 🗢 |                                         |
| Vnutit jazyk                  | Nevnucovat 🗢 |                                         |
| Kolik oznámení zobrazovat 🛛 💡 | 5 🗢          | Otevřeno: Pondělí, 27. září 2021, 12.48 |
| Ukázat studentům známky 👔 💡   | Ano 🗢        | Zavře se: Pondělí, 27. září 2021, 12.58 |
| Ukázat sestavu o činnosti 🛛 💡 | Ne 🗢         |                                         |
| Zobrazit data aktivity 💡      | Ano 🗢        |                                         |

## SLEDOVÁNÍ PLNĚNÍ ČINNOSTÍ U JEDNOTLIVÝCH AKTIVIT

Sledování plnění aktivit lze povolit/zrušit i přímo u jednotlivých aktivit v záložce ABSOLVOVÁNÍ KURZU.

Pokud povoleno sledování plnění (ANO) můžete pak nastavovat hromadně sledování plnění u dílčích činností a aktivit v kurzu (jinak řečeno lze nastavit, kde si sledování plnění přejete a kde nikoliv). Tohle se nastavíte tak, že na úrovni kurzu pod ozubeným kolečkem tentokrát zvolíte volbu ABSOLVOVÁNI KURZU a zde pak uvidíte tři vodorovné záložky.

V první zleva nastavujete podmínky pro splnění kurzu, v druhé záložce pak nastavení plnění pro budoucí (nové činnosti, které teprve přidáte) a ve třetí záložce nazvané HROMADNÁ ÚPRAVA PLNĚNÍ ČINNOSTÍ nastavujete plnění činností u jednotlivých stávajících aktivit.

|                     | Hromadná úprava plnění čir                        | ností                           |                    |
|---------------------|---------------------------------------------------|---------------------------------|--------------------|
| Upravit nastavení   | Absolvování kurzu Výchozí splnění činnosti        | Hromadná úprava plnění činností |                    |
| Absolvování kurzu   | Vyberte činnosti, které chcete hromadně upravovat |                                 |                    |
| ▼ Filtry            | Upravit                                           |                                 |                    |
| Nastavení hodnocení | Činnosti / Materiály                              |                                 | Sledování plnění 😯 |
| 🖥 Záloha            | □ Úvod                                            |                                 |                    |
| 1 Obnovit           | 🗆 肩 Oznámení                                      |                                 | Žádný              |
| 1 Import            |                                                   |                                 | Zauriy             |
| 🖞 Kopírovat kurz    | Úvodní týden                                      |                                 |                    |
| ← Reset             | Prezentace z 15. června                           |                                 | <b>⊠</b><br>Ručně  |
| ⇒ Repozitáře        | PDF dokument                                      |                                 | <b>⊡</b><br>Ručně  |
| Více                | 🛛 🔊 Odkaz na video UK                             |                                 | <b>⊠</b><br>Ručně  |

Klinete na třetí záložku a zaškrtnete u seznamu aktivit, které máte v kurzu v políčkách vlevo činnosti, kde chcete plnění zakázat, následně kliknete nahoře nad seznamem na červené tlačítko UPRAVIT. Poté vyberete volbu v roletce "NEZOBRAZUJ SPLNĚNÍ ČINNOSTI". Dáte uložit. Když se pak vrátíte zpět o kurzu, činnosti, které jste zaškrtli v seznamu, už u sebe žádná tlačítka mít nebudou.

|                                    | pineni cinnosu      | Hromadna                                              | i uprava pi | neni cinnos | ti    |        |            |
|------------------------------------|---------------------|-------------------------------------------------------|-------------|-------------|-------|--------|------------|
| pravte akce, které chcete hromadr  | ně upravovat        |                                                       |             |             |       |        |            |
| Sledování plnění                   | 1                   | Nezobrazuj splnění činnosti                           |             |             |       |        | \$         |
| Požadovat zobrazení                |                     | Student si musí zobrazit tuto činnost pro její splněr |             |             |       |        |            |
| Očekávat splnění do                | <b>?</b>            | 29 🗢 září                                             | \$          | 2021 🗢      | 14 \$ | ▶ 14 ♦ | 🛗 🗆 Povoli |
|                                    | L                   | Jložit změny                                          | Zrušit      |             |       |        |            |
| Změny ovlivní následující činnosti | /materiály <b>3</b> |                                                       |             |             |       |        |            |
| 📧 Prezentace z 15. června          |                     |                                                       |             |             |       |        |            |
| 恆 PDF dokument                     |                     |                                                       |             |             |       |        |            |
| odkaz na video UK                  |                     |                                                       |             |             |       |        |            |

Podpořeno projektem: Zvýšení kvality vzdělávání na UK a jeho relevance pro potřeby trhu práce (CZ.02.2.69/0.0/0.0/16\_015/0002362)